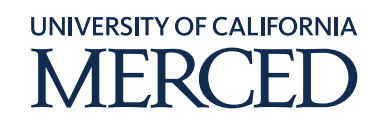

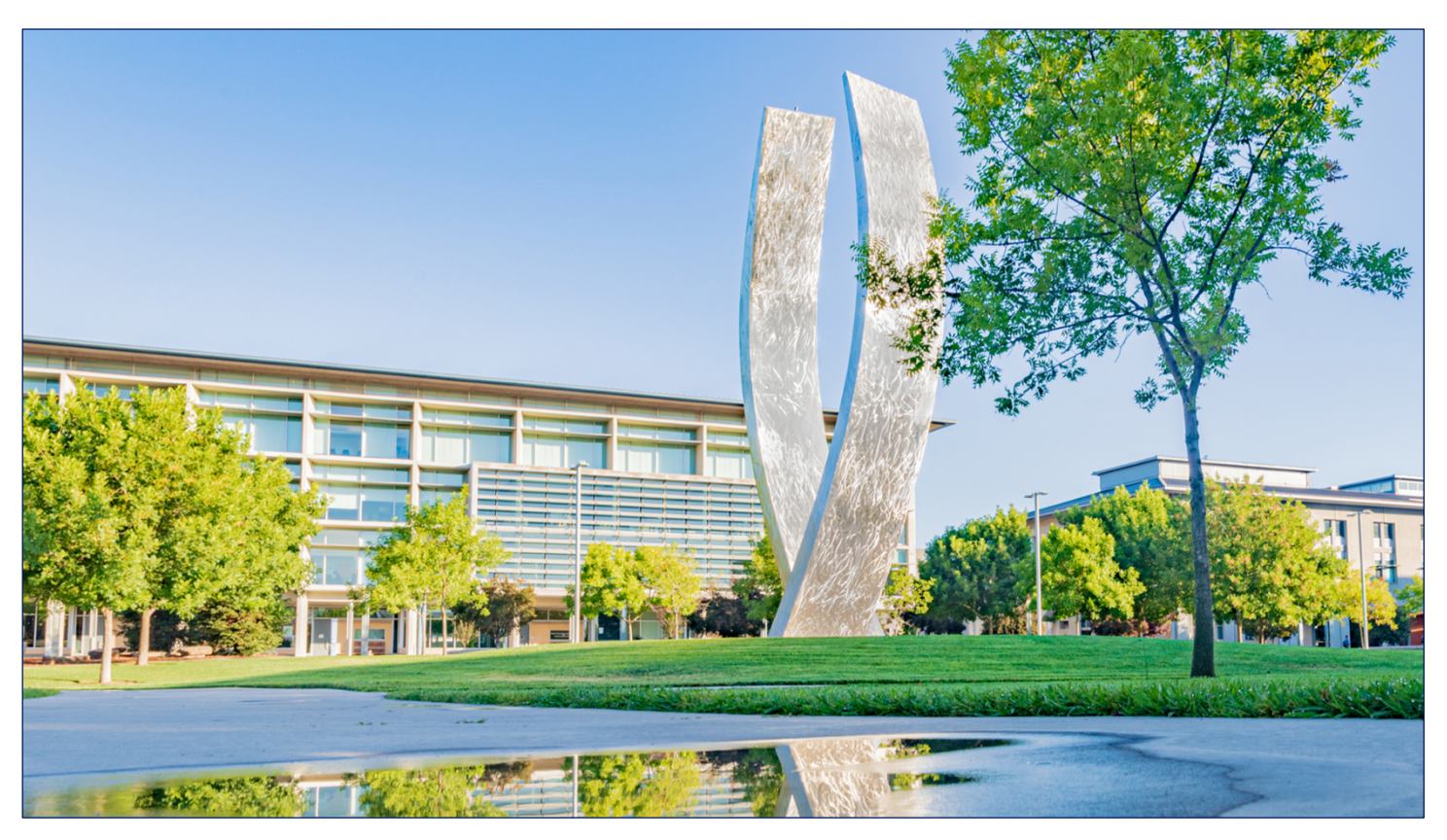

Navigation

# **Oracle Navigation Step-by-Step Guide**

### How to Run a Report

February 4, 2021 FINAL

©2020 UC Merced. All Rights Reserved.

### Table of Contents

| Report Types Overview                            | 3 |
|--------------------------------------------------|---|
| Running Reports via Tools >> Scheduled Processes | 4 |
| Running Reports via Reports and Analytics        | 9 |

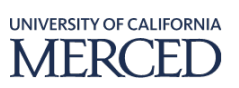

## **Report Types Overview**

Oracle Cloud has many reporting tools that can be used to provide report output (results) on all different types of data. Depending on your user role, you may have access to one or more of these tools.

- **Financial Reporting Center (FRC)** serves as the launchpad for delivered and custom reports for **all modules** in Oracle. You can search for any delivered report, or standard reports.
- **Business Intelligence Publisher (BI)** reports are used for high-volume, highly-formatted transaction-based reports and provides the details of current operational data for **all modules**.
- **Oracle Transactional Business Intelligence (OTBI)** reports are used for querying transactional data in **all modules**, and allows you to choose from a large array of reportable data objects within functional subject areas.
- **Financial Reporting Studio (FRS)** is used **only** for **General Ledger**, provides a summary of account balances, such as the trial balance, and allows the user to expand the chart of accounts values and drill down into the details. These results can be exported to Excel, PDF, Word, and PowerPoint.
- Smart View is used for Projects, General Ledger, and Planning and Budgeting. This reporting tool is unique because it allows you to view, import, manipulate distribute, and share data in different Microsoft interfaces.

UC Merced's employees will use these steps to run reports dependent on the report type and the module.

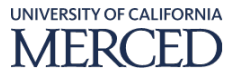

### **Running Reports via Tools >> Scheduled Processes**

UC Merced's employees will use these steps to run a report using the Tools infolet and Scheduled Processes sub-infolet navigation path.

**Note:** the navigation steps for accessing reports will vary based on the module and the type of report being run. You can access the **Reports and Analytics** or the **Scheduled Processes** sub-infolets (functions) under the Tools infolet in the Navigator; in addition, some applications' **Overview** page interface offers either or both access points.

To perform this task, log into Oracle Cloud

#### **System Steps:**

- 1. Click the **Tools** infolet
- 2. Click the Scheduled Processes sub-infolet

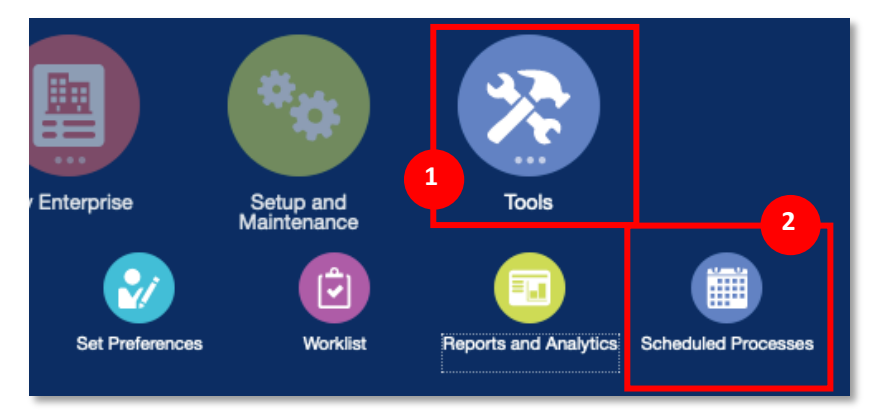

#### 3. In the **Overview** page, click the **Schedule New Process** button

| Overview ⑦                  |                                                         |                                  |
|-----------------------------|---------------------------------------------------------|----------------------------------|
| ✓ Search                    |                                                         | Saved Search Last 24 hours -     |
| Name                        | Submission Time After                                   | - mm/dd/yyyy a h:mm z            |
| Process ID                  | Submission Notes Contains                               | -                                |
| Status All                  | Submitted By FinInst1                                   |                                  |
|                             |                                                         | Search Reset Download Results    |
| Search Results ⑦            |                                                         |                                  |
| View   Flat List  Hierarchy |                                                         |                                  |
| Actions View View R         | 3 Put On Hold Cancel Process Release Process View Log 🕁 |                                  |
| Name                        | Process ID Statu                                        | s Scheduled Time Submission Time |

Navigation - How to Run a Report FINAL

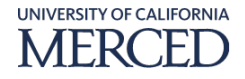

- 4. In the **Schedule New Process** pop-up window, enter the values for this process schedule example (**\*mandatory** data fields are indicated by an asterisk):
  - a. Type: select Job or Job Set based on process being scheduled
  - b. **Name:** enter the report/ process to schedule, or click the drop-down arrow to access the **Search** option if you are unsure of the report/ process name
- 5. Click the **OK** button

| \$ | Schedule N  | ew Process                                           |
|----|-------------|------------------------------------------------------|
| ľ  | Туре        | Job Job Set                                          |
| e  | Name        | Payables Cash Requirement Report 4                   |
|    | Description | Forecasts immediate cash needs for invoice payments. |
| ľ  |             |                                                      |
| L  |             |                                                      |
|    |             | 5 OK Cancel                                          |

6. In the **Process Details** pop-up window, enter the **Basic Options Parameters** for this process schedule example (**\*mandatory** data fields are indicated by an asterisk):

Note: the parameters will vary based on the report/ process being scheduled

7. Click the **Submit** button

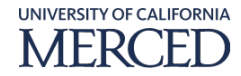

| Process Details                                                                                                    |                                                                | ×                          |
|----------------------------------------------------------------------------------------------------|----------------------------------------------------------------|----------------------------|
| (i) This process will be queued up                                                                                                    | o for submission at position 1                                 |                            |
|                                                                                                    | Process Options Advanced Sub                                   | <u>m</u> it <u>C</u> ancel |
| Name<br>Report                                                                                                    | uirement Print output                                          | _                          |
| Description Forecasts immediate                                                                                                    | e cash needs for invoice paym Notify me when this process ends | s                          |
| Schedule As soon as possible                                                                                                    | Submission Notes                                               |                            |
| Basic Options<br>Parameters                                                                                                    | 6                                                              |                            |
| Payment Business Unit                                                                                                    | •                                                              |                            |
| * Template                                                                                                    | UCM_ACH_PPRT                                                   |                            |
| Pay Through Date                                                                                                    | 01/31/2021                                                     |                            |
| * Payment Date                                                                                                    | 01/15/2021                                                     |                            |
| Summary Option                                                                                                    | No                                                             |                            |
| Include Unvalidated Invoices                                                                                                    | No                                                             |                            |
| Include Unapproved Invoices                                                                                                    | No                                                             |                            |
| Include Selected Invoices                                                                                                    | No                                                             |                            |
|                                                                                                    |                                                                |                            |
|                                                                                                    |                                                                |                            |
|                                                                                                    |                                                                |                            |
|                                                                                                    |                                                                |                            |
| Pay Through Date Pay Through Date Payment Date Summary Option Include Unvalidated Invoices Include Unapproved Invoices Include Selected Invoices | 01/31/2021                                                     |                            |

- 8. In the **Confirmation** pop-up window, click the **OK** button to acknowledge the process being submitted
- 9. Back in the **Overview** page, click the **Refresh** icon to see the status of the report/ process you just submitted

| Overview ⊘                                                                                            |            |           |                     |                     |
|----------------------------------------------------------------------------------------------------|------------|-----------|---------------------|---------------------|
| ▹ Search                                                                                              |            |           | Saved Search La     | ast 24 hours        |
| Search Results ⑦                                                                                      |            |           |                     |                     |
| View   Flat List  Hierarchy                                                                           |            |           |                     |                     |
| Actions View View Schedule New Process Resubmit Put On Hold Cancel Process Release Process View Log 🗘 |            |           |                     |                     |
| Name                                                                                                  | Process ID | Status    | Scheduled Time      | Submission Time     |
| Payables Cash Requirement Report                                                                      | 314970     | Succeeded | 02/03/2021 10.46.AM | 02/03/2021 10.46.AM |

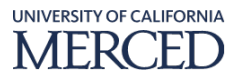

10. Back in the **Overview** page, select the record of the report/ process submitted to view your output by clicking the **Republish** button in the **Output & Delivery** section

| Overview ⑦  Search Search Results ⑦                          |                             |                         |                            |                                                |          |        |       |               | Saved Search        | nst 24 hours •      |
|--------------------------------------------------------------|-----------------------------|-------------------------|----------------------------|------------------------------------------------|----------|--------|-------|---------------|---------------------|---------------------|
| View   Flat List  Hierarchy                                  |                             |                         |                            |                                                |          |        |       |               |                     |                     |
| Actions  View  Schedule Name                                 | New Process Resubmit Put    | On Hold Cancel Proces   | s Release Process View Log | 0                                              |          |        | Proce | ess ID Status | Scheduled Time      | Submission Time     |
| Payables Cash Requirement Rep                                | ort                         |                         |                            |                                                |          |        | 31497 | 70 Succeeded  | 02/03/2021 10.46.AM | 02/03/2021 10.46.AM |
| Status Succeeded<br>Log<br>Attachment ESS_L_314970<br>Output | Schedule SI                 | 102/03/2021 10.46.AM    | PST                        |                                                |          |        |       |               |                     |                     |
| ✓ Output & Delivery       XML Data       Status              | Republish                   |                         |                            |                                                |          |        |       |               |                     |                     |
| Output                                                       | ame Templat                 | e Forma                 | t Locale                   | Time Zone                                      | Calendar | Status | Send  |               |                     |                     |
| Default D                                                    | cument Payables<br>Requiren | Cash PDF<br>nent Report | English (United States)    | (UTC-08:00) Los Angeles - Pacific Time<br>(PT) |          | 4      | ą     |               |                     |                     |

11. In the **BI Publisher** pop-up window, click the **Actions** icon to access the menu, then select **Export >> PDF** or the output format desired

| ) 🔒 😁 https://ekza-dev3.fa.us2.or | aclecloud.com/xmlpserver/Financials | /Pa: 80% ••• = |
|-----------------------------------|-------------------------------------|----------------|
| Payables Cash Requireme           |                                     |                |
|                                   | Data                                | Export         |
|                                   | HTML                                |                |
|                                   | PDF                                 |                |
|                                   | RTF                                 |                |
|                                   | PowerPoint (*.pptx)                 |                |
|                                   | Excel (*.xisx)                      |                |
|                                   |                                     |                |

12. Follow the prompts to open or save the file, and then view the report results once opened in the specified format

| 2 of 6 |                         |                         |                   | -   +            | Automatic Zo          | iom 🗸            |                   |                      |                 |              | • |
|--------|-------------------------|-------------------------|-------------------|------------------|-----------------------|------------------|-------------------|----------------------|-----------------|--------------|---|
| •      | ORACLE                  |                         |                   | Payables Cas     | h Require             | ement Rep        | ort Rep           | ort Date<br>Page 1 ( | 02/03/2<br>of 5 | 021 11.41.AM |   |
|        |                         | Currency<br>Pay Date    | USD<br>10/25/2020 |                  |                       |                  |                   |                      |                 |              |   |
| Γ      | Supplier or Party       | Invoice<br>Number       | Invoice<br>Date   | Unpaid<br>Amount | Discount<br>Available | Interest Due     | Payment<br>Amount | Pay<br>Group         | Validated       | Approved     |   |
|        | Fastenal Company        | CAMER17471<br>0CM       | 09/25/2020        | -679.54          | 0.00                  | 0.00             | -679.54           |                      | Yes             | Yes          |   |
|        |                         |                         |                   | Total for        | Supplier Fast         | enal Company     | -679.54           | ]                    |                 |              |   |
|        |                         | Pay Date                | 12/23/2020        | -                | Total for Pay D       | ate 10/25/2020   | -679.54           | Total                |                 | -679.54      |   |
| [      | Supplier or Party       | Invoice                 | Invoice<br>Date   | Unpaid<br>Amount | Discount<br>Available | Interest Due     | Payment           | Pay<br>Group         | Validated       | Approved     |   |
|        | FEI Company             | 2020/NACIV00<br>0014702 | 11/23/2020        | 51,682.80        | 0.00                  | 0.00             | 51,682.80         |                      | Yes             | Yes          |   |
|        |                         |                         |                   | To               | tal for Supplie       | r FEI Company    | 51,682.80         | ]                    |                 |              |   |
|        |                         | Dev. Dete               | 01/07/2021        |                  | Total for Pay D       | ate 12/23/2020   | 51,682.80         | Cumulative<br>Total  | •               | 51,003.26    |   |
|        | O                       | Pay Date                | 01/07/2021        | University       | Discount              | Internet Day     | Bernard           | Derry                | M-Ud-t-d        |              |   |
|        | Supplier or Party       | Number                  | Date              | Amount           | Available             | Interest Due     | Amount            | Group                | validated       | Approved     |   |
|        | Knyla Kejuana Lane      | 35001                   | 01/07/2021        | 990.00           | 0.00                  | 0.00             | 990.00            |                      | Yes             | Yes          |   |
|        |                         |                         |                   | Total for        | Supplier Knyla        | Kejuana Lane     | 990.00            | ]                    |                 |              |   |
|        |                         | Pay Date                | 01/13/2021        |                  | Total for Pay D       | ate 01/07/2021   | 990.00            | Cumulative<br>Total  | •               | 51,993.26    |   |
| Γ      | Supplier or Party       | Invoice                 | Invoice<br>Date   | Unpaid<br>Amount | Discount<br>Available | Interest Due     | Payment           | Pay<br>Group         | Validated       | Approved     |   |
| 1      | Taylor Juliana Cottrell | 17402                   | 01/13/2021        | 500.00           | 0.00                  | 0.00             | 500.00            |                      | Yes             | Yes          |   |
| Ē      | Taylor Juliana Cottrell | 18237                   | 01/13/2021        | 943.82           | 0.00                  | 0.00             | 943.82            |                      | Yes             | Yes          |   |
|        |                         |                         |                   | Total for Su     | pplier Taylor         | Juliana Cottrell | 1,443.82          | ]                    |                 |              |   |
|        |                         |                         |                   |                  | Total for Pay D       | ate 01/13/2021   | 1,443.82          | Cumulative<br>Total  | •               | 53,437.08    |   |
| -      |                         | Pay Date                | 01/15/2021        |                  |                       |                  |                   |                      |                 |              |   |
|        | Supplier or Party       | Invoice<br>Number       | Invoice<br>Date   | Unpaid<br>Amount | Discount<br>Available | Interest Due     | Payment<br>Amount | Pay<br>Group         | Validated       | Approved     |   |
|        |                         |                         |                   |                  |                       |                  |                   |                      |                 |              |   |
|        |                         |                         |                   |                  |                       |                  |                   |                      |                 |              |   |

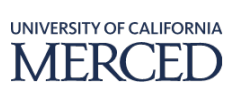

### **Running Reports via Reports and Analytics**

UC Merced's employees will use these steps to run a report using the Reports and Analytics icon within a module's Overview page.

To perform this task, log into Oracle Cloud

**Note:** the navigation steps for accessing reports will vary based on the module and the type of report being run. You can access the **Reports and Analytics** or the **Scheduled Processes** sub-infolets (functions) under the Tools infolet in the Navigator; in addition, some applications' **Overview** page interface offers either or both access points.

**Note:** This example uses an Accounts Receivable report, and please remember the navigation steps for accessing reports will vary based on the module and the type of report being run.

#### **System Steps:**

- 1. Click the **Receivables** infolet
- 2. Click the **Billing** sub-infolet

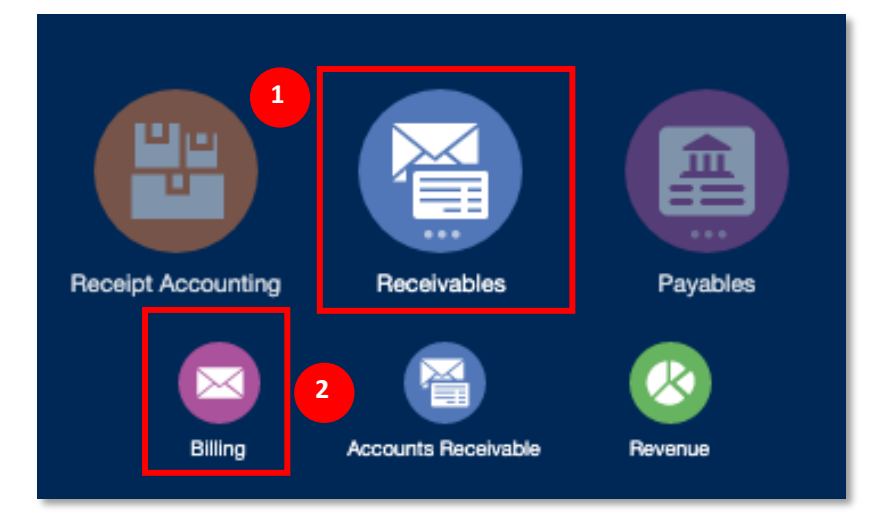

- 3. Click the Reports and Analytics icon
- 4. Click the **UCM Invoice Register Report** hyperlink in the expanded **Shared Reports and Analytics** folder

| complete  |   | View 🗸 🎵 🕎 o       | Complete Delete          |              |                                  |   | 4  | Shared Reports and Analytics                                   |
|-----------|---|--------------------|--------------------------|--------------|----------------------------------|---|----|----------------------------------------------------------------|
| 0         |   | Transaction Number | Source                   | Class        | Customer                         |   |    | UCM College og Report_xdo                                      |
| 0-10 Days | Þ | 30002              | UCM Miscellaneous Source | Credit Memo  | America to Go                    |   |    | UCM Bann tion Report                                           |
| 5         |   | 27001              | UCM Miscellaneous Source | Invoice      | California Apartment Association |   |    | UCM Customer Refund Report xdo                                 |
| 10+ Days  |   | 27003              | UCM Miscellaneous Source | Credit Memo  | America to Go                    |   | Q  |                                                                |
|           |   | 26001              | UCM Miscellaneous Source | Invoice      | Antonio David Garcia             | 3 | L. | Balance Forward Bills Detail Print Te                          |
| proval    |   | 27002              | UCM Miscellaneous Source | Credit Merno | America to Go                    |   |    | Balance Forward Bills Summary Prin     Dillica Lifetory Depent |
|           |   |                    |                          |              |                                  |   |    | Customer General Information                                   |
|           |   |                    |                          |              |                                  |   |    |                                                                |

#### 5. Click the More icon to open the BI Dashboard

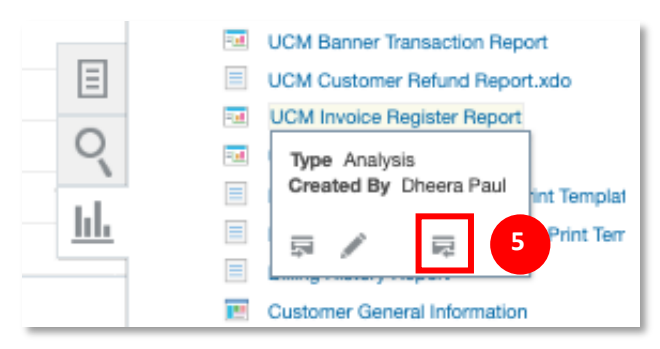

6. In the **Oracle Transactional Business Intelligence (OTBI) Catalog** page, click the **Open** hyperlink for the report you wish to run. In this example we run the **UCM Invoice Register Report**.

|                                                   | Business Intelligence Search All 🔻 Q. Advanced OTBI Help V Sign Out 🛄                                                                  |
|---------------------------------------------------|----------------------------------------------------------------------------------------------------|
| Catalog                                           | Home Catalog Favorites ▼ Dashboards ▼ New ▼ Open ▼ Signed In As Training.TransactionalRoles ▼                                          |
| lla 🕶 🧐 🖻 🤇 🛅 🔻                                   | 🐘 🖉 🖶 👻 🕐 🔻 X 🎼 🖏 Location /Shared Folders/Custom/Financials/Receivables 🔹 🗆 Show Hidden Items 💿                                       |
| - Folders                                         | Type All V Sort Name A-Z V Show More Details                                                                                           |
| My Folders     Shared Folders                     | Bill Presentment Last Modified 04/23/2020 PM 12:51 Owner<br>Expand More                                                                |
| Common Content                                    | Billing Last Modified 05/26/2020 AM 9:29 Owner Srikanth Dasharadhi<br>Expand More ▼                                                    |
| Dashboards                                        | Data Models   Last Modified 04/23/2020 PM 12:51   Owner<br>Expand More                                                                 |
| Customer Relationsh                               | Receivables Balances Last Modified 04/23/2020 PM 12:51 Owner<br>Expand More                                                            |
| ePBCS     Financials     Employee     Collections | Customer Refund   Last Modified 05/05/2020 AM 4:55   Owner Customer Refund Open Edit: More *                                           |
| Expenses     Fixed Assets                         | UCM Banner High Dollar Report   Last Modified 08/20/2020 AM 7:15   Owner     Open Edit More                                            |
| General Ledger     Payments                       | Open Edit More      Open Edit More                                                                                                    |
| Receivables                                       | UCM Customer Refund Report Last Modified 06/29/2020 AM 2-36 Owner Dutta Amitebra     Open Edit More                                    |
| Functional Setup                                  | UCM Invoice Register Report Last Modified 07/01/2020 AM 5:12 Owner Dheers Paul UCM In lose Register Report UCM In lose Register Report |
| - Tasks                                           | Oren Felt More      Henrick Anno                                                                                                    |
| UCM Invoice Register Report                       | UCM Unapplied Receipt Register   Last Modified 07/01/2020 AM 5:19   Owner Austin Root<br>Open Edit   More *                            |
| Edit ra's Benam                                   | UCM Write-UIT Heport Last Modified 07/09/2020 PM 11:52 Owner Dheera Paul                                                               |

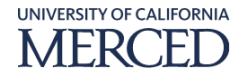

7. Enter parameters if desired and click the **OK** button to run the report

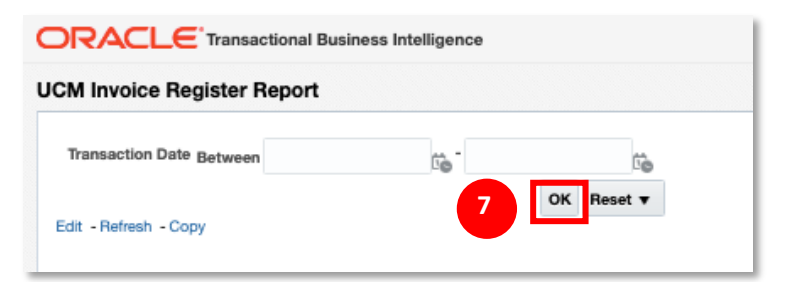

#### 8. The **Report** results are displayed

| DRACLE'                     | nsactional Business Intelligence       |                    |             |                      |                             |                              | Sec              | arch All   All  Advanced OTBI Help Help                             | p▼ Sign                                                            |  |
|-----------------------------|----------------------------------------|--------------------|-------------|----------------------|-----------------------------|------------------------------|------------------|---------------------------------------------------------------------|--------------------------------------------------------------------|--|
| M Invoice Registe           | er Report                              |                    |             |                      |                             | Home                         | Catalog Favorit  | es 🔻 🐘 Dashboards 👻 👘 New 👻 👘 Open 👻 👘 Signed In As Training.Tra    | ansactionalR                                                       |  |
| ICM Invoice Register Re     | eport                                  |                    |             |                      |                             |                              |                  |                                                                     |                                                                    |  |
| Transaction Source          | Customer Name                          | Customer<br>Number | Transaction | Transaction Date 📥 🔻 | Entered Amount Due Original | Entered Amount Due Remaining | Accounting Class | Receivables Chart String                                            | Comment                                                            |  |
| UCM Miscellaneous           | America to Go                          | 111118             | 8003        | 12/30/2019           | 30                          | 30                           | Receivable       | 1011-14500-2800000-120000-00-000-000000000-000-000000-000000        |                                                                    |  |
| Source                      |                                        |                    |             |                      | 30                          | 30                           | Revenue          | 1011-14500-2800000-238512-00-000-000000000-000-000000-00000-00000   |                                                                    |  |
| UCM Miscellaneous           | Black Students of California           | 111122             | 4003        | 02/03/2020           | 150                         | 150                          | Receivable       | 1011-14500-Z800000-120000-00-000-000000000-000-000000-00000-0000    |                                                                    |  |
| Source                      | United                                 |                    |             |                      | 8 150                       | 150                          | Revenue          | 1011-14500-2800000-238512-00-000-0000000000-000-00000-0000-000      |                                                                    |  |
| UCM Miscellaneous           | Black Students of California           | 111122             | 4002        | 03/09/2020           | 150                         | 150                          | Receivable       | 1011-14500-2800000-120000-00-000-0000000000-000-000000-000000       |                                                                    |  |
| Source                      | United                                 |                    |             |                      | 150                         | 150                          | Revenue          | 1011-14500-2800000-238512-00-000-000000000-000-0000-0000-00000-0000 |                                                                    |  |
| UCM Miscellaneous           | California Health Collaborative        | 111128             | 11001       | 03/17/2020           | 344,350,000                 | 344,350,000                  | Receivable       | 1011-14500-2800000-120000-00-000-000000000-000-0000-0000-0000       |                                                                    |  |
| Source                      |                                        |                    |             |                      | 344,350,000                 | 344,350,000                  | Revenue          | 1011-14500-2800000-238512-00-000-000000000-000-0000-0000-00000-0000 |                                                                    |  |
| UCM Miscellaneous           | America to Go                          | 111118             | 11118 8004  | 03/19/2020           | 30                          | 0                            | Receivable       | 1011-14500-2800000-120000-00-000-000000000-000-00000-00000-0000     |                                                                    |  |
| Source                      |                                        |                    |             |                      | 30                          | 0                            | Revenue          | 1011-14500-2800000-238512-00-000-000000000-000-000000-00000-00000   |                                                                    |  |
| UCM Miscellaneous           | California Apartment Associatio        | 111123             | 11003       | 04/01/2020           | 10,000                      | 9,900                        | Receivable       | 1011-14500-2800000-120000-00-000-000000000-000-000000-000000        |                                                                    |  |
| Source                      |                                        |                    |             |                      |                             | 10,000                       | 9,900            | Revenue                                                             | 1011-14500-2800000-238512-00-000-000000000-000-0000000-000000-0000 |  |
|                             |                                        |                    |             | 9001                 |                             | 1,000                        | 1,000            | Receivable                                                          | 1011-14500-2800000-120000-00-000-000000000-000-00000-00000-0000    |  |
|                             |                                        |                    |             |                      | 1,000                       | 1,000                        | Revenue          | 1011-14500-2800000-238512-00-000-000000000-000-000000-00000-00000   |                                                                    |  |
|                             |                                        |                    | 9002        |                      | 1,000                       | 1,000                        | Receivable       | 1011-14500-2800000-120000-00-000-000000000-000-000000-000000        |                                                                    |  |
|                             |                                        |                    |             |                      | 1,000                       | 1,000                        | Revenue          | 1011-14500-2800000-238512-00-000-0000000000-000-000000-000000-0000  |                                                                    |  |
|                             | California Forward                     | 111127             | 2002        |                      | 3,000                       | 3,000                        | Receivable       | 1011-14500-2800000-120000-00-000-000000000-000-000000-000000        |                                                                    |  |
|                             |                                        |                    |             |                      | 3,000                       | 3,000                        | Revenue          | 1011-14500-2800000-238512-00-000-000000000-000-000000-0000-000      |                                                                    |  |
| UCM Miscellaneous<br>Source | Bio-Rad                                | 111121             | 1004        | 04/02/2020           | 2,000                       | 2,000                        | Receivable       | 1011-14500-2800000-120000-00-000-000000000-000-000000-000000        |                                                                    |  |
|                             |                                        |                    |             |                      | 2,000                       | 2,000                        | Revenue          | 1011-14500-2800000-238512-00-000-000000000-000-000000-000000-0000   |                                                                    |  |
| UCM Miscellaneous<br>Source | Fresno Amateur Radio Club<br>(FARC)    | 111163             | 2001        | 04/06/2020           | 1,000                       | 0                            | Receivable       | 1011-14500-Z800000-120000-00-000-000000000-000-00000-000000-0000    |                                                                    |  |
|                             |                                        |                    |             |                      | 1,000                       | 0                            | Revenue          | 1011-14500-2800000-238512-00-000-000000000-000-00000-00000-000000   |                                                                    |  |
| UCM Miscellaneous<br>Source | Black Students of California<br>United | 111122             | 10001       | 05/01/2020           | 150,150                     | 150,150                      | Receivable       | 1011-14500-Z800000-120000-00-000-000000000-000-000000-000000        |                                                                    |  |
|                             |                                        |                    |             |                      | 150,150                     | 150,150                      | Revenue          | 1011-14500-2800000-238512-00-000-000000000-000-000000-00000-00000   |                                                                    |  |
| UCM Miscellaneous<br>Source | The University of Texas El Paso        | 111216             | 5004        | 05/19/2020           | 1,300                       | 1,300                        | Receivable       | 1011-14500-2800000-120000-00-000-000000000-000-000000-00000-0000    |                                                                    |  |
|                             |                                        |                    |             |                      | 1,300                       | 1,300                        | Revenue          | 1011-14500-2800000-238512-00-000-000000000-000-000000-000000-0000   |                                                                    |  |
| UCM Miscellaneous<br>Source | Calitornia Apartment Association       | 111123             | 8002        | 05/23/2020           | 1,000                       | 1,000                        | Heceivable       | 1011-14500-2800000-120000-00-000-000000000-000-00000-000000-0000    |                                                                    |  |
|                             |                                        |                    |             |                      | 1,000                       | 1,000                        | Revenue          | 1011-14500-2800000-238512-00-000-000000000-000-000000-0000-000      |                                                                    |  |

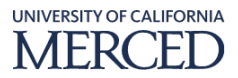